## IntoWords PRO voor Windows Korte handleiding

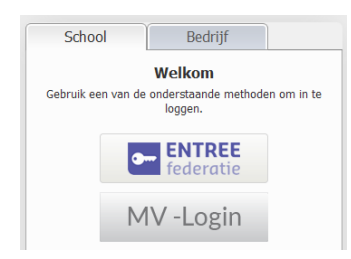

Na het installeren van IntoWords PRO (=L2S 10) zul je met het programma willen werken. Klik op de snelkoppeling op het bureaublad om het programma op te starten. Je komt nu bij een inlogscherm. Kies de juiste inlogknop en log in met de inloggegevens die je van ons of van school hebt gekregen.

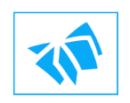

IntoWords PRO is een groot programma. Het duurt even voor het opgestart is. In de tussentijd staat er een symbool van een boek op het scherm.

Daarna verschijnt de werkbalk. Die kan ingeklapt of uitgeklapt zijn. Via >> Meer klap je de werkbalk uit. Via << Verbergen wordt de lange balk weer gesloten. Je kan de werkbalk eenvoudig verplaatsen als hij op het scherm ergens in de weg staat door deze met de muis beet te pakken en te verslepen.

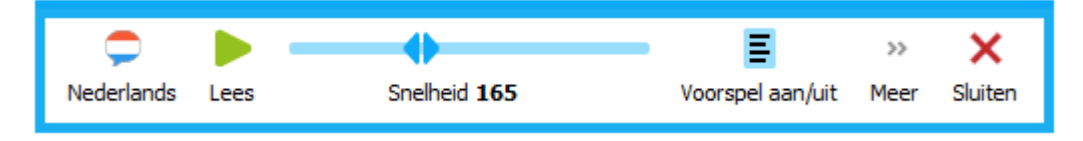

In het korte menu staat eerst aangegeven op welke taal het programma is ingesteld. Veranderen van taal en stem kan via de instellingen (zie verderop). Natuurlijk kan je ook de snelheid van lezen instellen. Dit doe je door het schuifje bij snelheid heen en weer te bewegen.

Vaak is het fijn om met IntoWords PRO eerst een website te laten voorlezen. Dit kan met o.a. Google Chrome, Internet Explorer of Microsoft Edge.

Lees een tekst voor door een stuk tekst te selecteren en op de knop *Lees* te drukken.

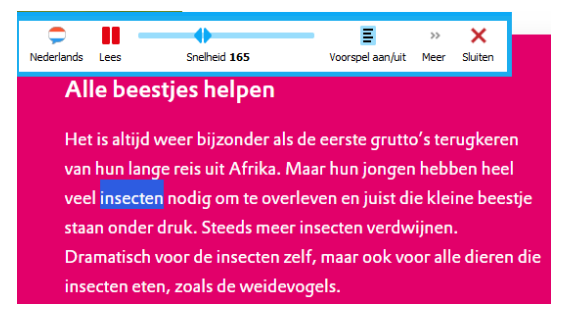

De tekst zal nu worden voorgelezen. Als je de tekst even wilt pauzeren dan kan dit door nogmaals op *Lees* te drukken. Als je de tekst niet meer wilt laten voorlezen, klik dan buiten het geselecteerde gebied. Natuurlijk kun je ook e-mails, een PDF of een Words-bestanden met IntoWords PRO laten voorlezen. In principe gaat dat steeds op dezelfde manier. Meestal is de meeleescursor beschikbaar. De beschikbaarheid daarvan verschilt echter per programma. Zoek dus de externe programma's waar dat voor jou het beste werkt.

IntoWords PRO geeft ook ondersteuning tijdens het schrijven. Dit doordat je direct kan horen wat je hebt getypt, en ook via de woordvoorspeller. Als je de *Voorspel aan/uit* knop aanklikt, (aan = blauw) dan komt de spellingshulp beschikbaar op het scherm.

|                                                                                                  | C<br>Nederlands | Lees           | Snelheid 165           | Voo                 | <b>E</b><br>orspel aan/uit | >><br>Meer | X<br>Sluiten |  |
|--------------------------------------------------------------------------------------------------|-----------------|----------------|------------------------|---------------------|----------------------------|------------|--------------|--|
| ls u de Voorspel aan/uit knop aanklikt, dan komt er spellingshulp op het scherm. Als dat blok uw |                 |                |                        |                     |                            |            |              |  |
| verschuiven). De <u>ondersteu</u>                                                                | uan even e      | Voorspel       | ipzij. (met de muis bo | venin beetpa        | ×                          |            |              |  |
|                                                                                                  |                 | Spellingshulp  | Voorspel volgend woord | 🗢<br>Woordenlijsten | C<br>Sneltoets             |            |              |  |
|                                                                                                  |                 | ondersteu      | ning                   |                     |                            |            |              |  |
|                                                                                                  |                 | ondersteunende |                        |                     |                            |            |              |  |
|                                                                                                  |                 | ondersteunde   |                        |                     | _                          |            |              |  |
|                                                                                                  |                 | ondersteu      | nen                    |                     |                            |            |              |  |

Als dat blok in de weg staat, schuif het dan een stukje opzij door met de muis het vlak bovenin beet te pakken en te verschuiven. De woordvoorspeller kan je op twee manieren ondersteunen. Het kan voorstellen doen voor het woord dat je aan het typen bent. Hierbij houdt het programma rekening met veelgemaakte fouten.

| Voorspel      |                        |
|---------------|------------------------|
| +             | <b>8</b> 2             |
| Spellingshulp | Voorspel volgend woord |
| optimaal      |                        |
| optimale      |                        |
| optimalise    | ren                    |

Daarnaast heeft het programma de functie *Voorspel volgend woord*. Het programma voorspelt nu ook welk woord je wellicht wilt gaan schrijven.

Je kunt in de woordvoorspelling ook met eigen *Woordenlijsten* werken, waarin bijv. speciale technische termen zijn opgenomen.

Mocht je gebruik willen maken van sneltoetsen bij de woordvoorspeller, dat kan. Als je op het *Sneltoets* klikt (vakje wordt blauw), dan kun je via de cijfertoetsen snel een woord kiezen. Zet de *Sneltoets* uit als je weer getallen wilt intypen.

Mocht je niet weten hoe je een woord precies schrijft, dan kun je gebruik maken van *Jokertekens* zoals \*, \_ en #. Typ bijvoorbeeld *b\*ste* en je ziet *'belangrijkste'* als woordsuggestie. Gebruik \* als je een enkele letter niet weet en # als je alleen het begin en einde van het woord weet. Klik nu op >> Meer. De lange werkbalk komt beschikbaar. We bespreken de knoppen stuk voor stuk:

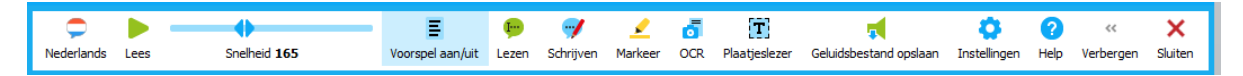

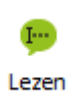

**De Lezen knop**: hier kun je instellen hoe het programma voorleest. Als je kiest voor Lees zin dan zal alleen de zin achter de cursor worden voorgelezen. Zo kan je in je eigen tempo een tekst doorwerken. Probeer het eens uit in Word of met een tekst-PDF in Adobe Reader.

Let op: De knop werkt niet overal op dezelfde manier. Op webpagina's werkt hij soms helemaal niet.

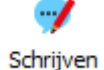

**De Schrijven knop:** hier kies je wat je wilt laten voorlezen tijdens het typen. Kies je voor ieder woord, na iedere zin, of beide? Het laten voorlezen van het woord en de zin is de meest gebruikte optie. Vink daarvoor beide opties aan. Als er niets is aangevinkt dan zal er ook niet worden voorgelezen tijdens het typen. Natuurlijk kan je dan wel eigen tekst terugluisteren met de lees functie.

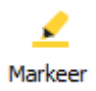

De Markeer knop: hiermee stel je de meeleescursor in. Wil je dat deze per woord meeleest, of toch liever per zin?

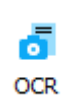

Met de OCR knop kun je bestaande documenten inlezen en omzetten naar selecteerbare tekst. Je zult deze functie bijvoorbeeld gebruiken voor het omzetten van een foto-PDF naar een naar een tekst-PDF.

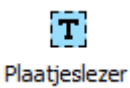

De plaatjeslezer is een veel gebruikte optie binnen IntoWords PRO. Hiermee kan rechtstreeks uit een foto of foto-PDF worden

voorgelezen. Aanklikken levert een klein verplaatsbaar scherm op.

Selecteer wat je voorgelezen wilt hebben en klik op de groene Lees knop. Het duurt even voordat het programma begint te lezen omdat er eerst tekst gevonden en bewerkt moet worden. Er is een pauzemogelijkheid beschikbaar.

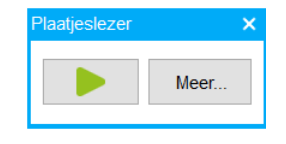

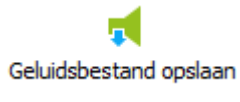

Geluidsbestand opslaan: Selecteer een stuk tekst, klik op deze knop en volg de aanwijzingen. Met deze functie maak je razendsnel een MP3-bestand van een stuk tekst. Je kan de

MP3 ook opslaan om later te beluisteren en meenemen op andere apparatuur. Er zijn verschillende mogelijkheden, kijk maar even in dat menu.

Let op: De MP3 wordt gemaakt op basis van de instellingen van stem en tempo dit op dát moment in IntoWords PRO zijn gebruikt.

## De instellingen

Er kan heel veel worden ingesteld in IntoWords PRO. Dit kan bij de *Instellingen*. Hier benoemen we een aantal mogelijkheden kort. Veel zaken spreken voor zich of werken intuïtief.

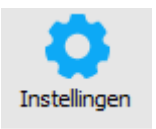

In het onderdeel *Algemeen* regel je welke knoppen in de balk zichtbaar moeten zijn. Je kan ook de sneltoetsen instellen, of wijzigen. Daarnaast is het bij het werken in Word mogelijk om o.a. heel bewust een contrasterende achtergrondkleur te kiezen.

Er zijn een paar knoppen die standaard NIET aanstaan, maar die je hier wel kunt aanzetten:

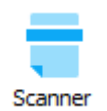

Met het programma kun je ook teksten inscannen. Voeg de knop *Scanner* hier aan de werkbalk toe door een vinkje te plaatsen. Klik vervolgens *Scanner* aan en volg de aanwijzingen.

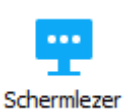

Ook de *Schermlezer* kun je hier selecteren en aan de werkbalk toevoegen. Er zijn tal van instelmogelijkheden: wat wil je wel - en juist niet horen?

Bij het *Lezen* kun je de keuze *Lezen bij Dubbelklikken* aanvinken. Als je dit doet zal bij het dubbelklikken op een willekeurig woord in een tekst alleen dát woord uitgesproken. Goed voor een hele selectieve ondersteuning dus.

In het submenu Lezen kun je ook de stemmen kiezen. De snelheid kan hier ook ingesteld worden. De instellingen hier zijn er vooral voor bedoeld om bij het aanmaken van een nieuw profiel (zie hierna) die eigenschappen meteen beschikbaar te hebben.

Bij de *Letterklank* kies je voor de vorm die past bij de stem die je gekozen hebt. Die twee moeten bij elkaar passen. (mannelijk – bij Xander, of vrouwelijk – bij Claire) De letterklank wordt vooral in de onderbouw basisonderwijs ingezet.

Ook de optie *Schermlezen* is eventueel beschikbaar, maar die moet dan wel in het menu *Algemeen* zijn aangevinkt. Hier zijn er de mogelijkheden om o.a. ook menucommando's te verklanken. De optie is vooral belangrijk voor (zeer) slechtzienden.

Bij *Voorspel* kun je kiezen welke standaard woordenlijst je wilt gebruiken. Daarnaast is het ook mogelijk om met eigen specifieke woordenlijsten te werken. Deze lijsten zullen als *Bronnen* worden weergegeven. In veel schoolnetwerken zullen gebruikers geen gegevens weg kunnen schrijven naar de computer. Het toevoegen van eigen woordenlijsten, of het opslaan van nieuwe woorden zal hier dus niet lukken. Deze opties zijn wel zeer waardevol, maar in de praktijk vooral dus voor standalone computers bruikbaar.

De woordenlijsten met technische termen (*Bronnen*) kunnen worden aangemaakt en geactiveerd in *Instellingen - Voorspel - Woordenlijsten*. De daar gekozen technische termen worden getoond door in *Instellingen - Voorspel – Scherm* het schermdeel *Gevorderd* uit te klappen en een keus te maken of je deze woorden in de totaallijst wilt zien, dan wel in een apart lijstje er onder (= *Toon Bronnen apart*).

Bij de *Spellingshulp* is het essentieel dat er ook een vinkje geplaatst is bij *Woorden die hetzelfde klinken*. Dan wordt bij het intypen van *Sjo.*. ook woorden als *show* en *chocolade* getoond.

## Afrondend:

Kies in de lange werkbalk de instellingen die voor jou belangrijk zijn. Ga daarna met de korte werkbalk verder. "Gewone" teksten zullen dan meteen prima worden voorgelezen en ook bij het schrijven is er meteen ondersteuning. Als er bijzonderheden aan de orde zijn, bijv. voorlezen uit een foto-pdf, dan maak je gebruik van de *Plaatjeslezer*. Met deze basisfuncties zul je vaak al prima van start kunnen gaan. De bijzondere mogelijkheden komen dan wel aan de orde als je net even wat meer ervaring hebt opgedaan.

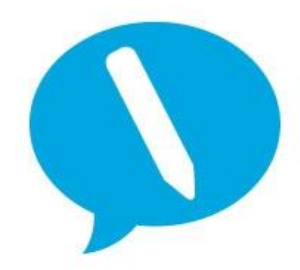

IntoWords is een product van MV-Nordic, Odense Denemarken. In Nederland levert Visiria Uitgeversmaatschappij dit product. Voor technische ondersteuning kun je contact opnemen met:

Visiria Uitgeversmaatschappij – Fostedina 2 – 1676 EA Twisk Telefoon: 0227-542464 – E-mail: <u>info@IntoWords.nl</u>